## **Uninstallation of MSG Duplicate Remover**

If the user wants to uninstall or delete the MSG Duplicate Remover from their system, then they need to follow the below shared quick and easy steps:

• First of all, **Open the control panel** in your system.

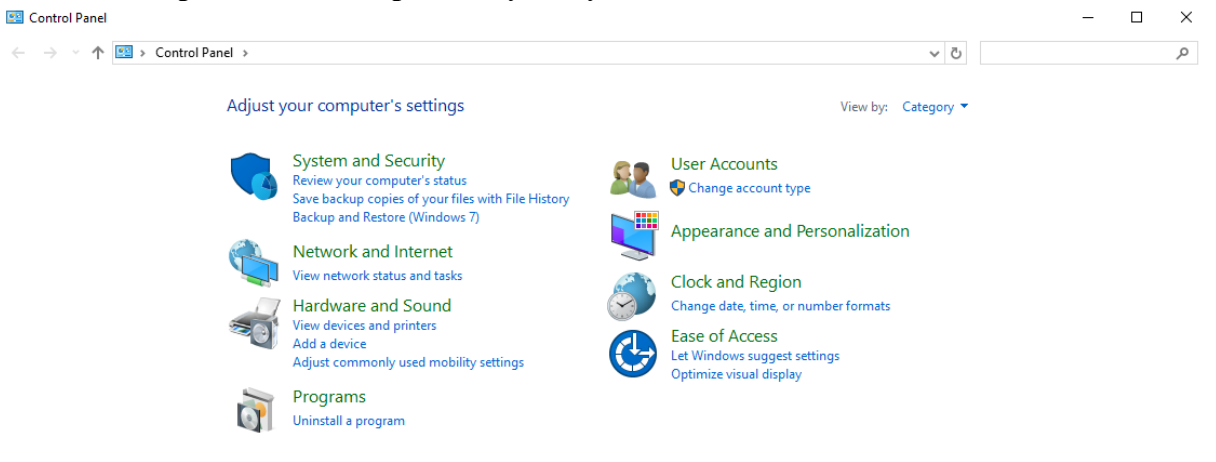

- Now, click on the hyperlink "Uninstall a program" present below the Programs.
- Next, search for MSG Duplicate Remover and right-click on it.

| 0 | Programs | and Features |  |
|---|----------|--------------|--|
|   |          |              |  |

| ← | → ↑ ↑ Octrol Participation  | anel > Programs > Programs and Features                           |                                       |              | Ŷ       | ් Search Program | ns and Features | P |
|---|-----------------------------|-------------------------------------------------------------------|---------------------------------------|--------------|---------|------------------|-----------------|---|
|   | Control Panel Home          | Uninstall or change a program                                     |                                       |              |         |                  |                 |   |
|   | View installed updates      | To uninstall a program, select it from the list and the           | n click Uninstall. Change, or Repair. |              |         |                  |                 |   |
| 9 | Turn Windows features on or |                                                                   |                                       |              |         |                  |                 |   |
| - | off                         | Organize 🔻                                                        |                                       |              |         |                  | 8== <b>•</b>    | ? |
|   |                             | Name                                                              | Publisher                             | Installed On | Size    | Version          |                 | ^ |
|   |                             | Adobe AIR                                                         | Adobe Systems Inc.                    | 09-10-2024   |         | 1.0.4990         |                 |   |
|   |                             | 😕 Adobe Reader 9                                                  | Adobe Systems Incorporated            | 09-10-2024   | 204 MB  | 9.0.0            |                 |   |
|   |                             | BitRecover MBOX Viewer                                            | BitRecover                            | 21-10-2024   | 67.4 MB |                  |                 |   |
|   |                             | BitRecover MSG Converter Wizard                                   | BitRecover                            | 14-11-2024   | 175 MB  |                  |                 |   |
|   |                             | BitRecover MSG Duplicates Remover                                 | BitRecover                            | 21-12-2024   | 17.4 MB |                  |                 |   |
|   |                             | BitRecover PST Converter Wizard                                   | BitRecover                            | 05-12-2024   | 280 MB  |                  |                 |   |
|   |                             | BitRecover VMFS Recovery Wizard                                   | PerfectData Software                  | 18-12-2024   | 9.79 MB |                  |                 |   |
|   |                             | EmailRaser Wizard                                                 | BitRecover                            | 05-12-2024   | 58.6 MB |                  |                 |   |
|   |                             | FlashFXP 5                                                        | OpenSight Software LLC                | 25-10-2024   |         | 5.4.0.3970       |                 |   |
|   |                             | 📧 Gmail Backup Wizard                                             | RecoveryTools                         | 14-12-2024   | 172 MB  |                  |                 |   |
|   |                             | 📀 Google Chrome                                                   | Google LLC                            | 20-12-2024   |         | 131.0.6778.205   |                 |   |
|   |                             | IMAP Backup Wizard                                                | RecoveryTools                         | 14-12-2024   | 172 MB  |                  |                 |   |
|   |                             | 🔠 Intel® Graphics Driver                                          | Intel Corporation                     | 09-10-2024   | 74.2 MB | 20.19.15.5126    |                 |   |
|   |                             | C Microsoft Edge                                                  | Microsoft Corporation                 | 16-12-2024   |         | 131.0.2903.99    |                 |   |
|   |                             | 💲 Microsoft Office Professional Plus 2021 - en-us                 | Microsoft Corporation                 | 17-12-2024   |         | 16.0.18227.20162 |                 |   |
|   |                             | Microsoft OneDrive                                                | Microsoft Corporation                 | 1/-12-2024   | 282 MR  | 2/ 226 1110 000/ |                 | Y |
|   |                             | Currently installed programs Total size:<br>33 programs installed | 2.53 GB                               |              |         |                  |                 |   |

o x

• Further, you will get the "Uninstall" option hovering there only. So, click on it.

| Control Panel Home          | Uninstall or cha       | inge a program                            |                                          |              |         |                  |       |     |
|-----------------------------|------------------------|-------------------------------------------|------------------------------------------|--------------|---------|------------------|-------|-----|
| View installed updates      | To uninstall a progra  | m. select it from the list and the        | n click Uninstall Change or Repair.      |              |         |                  |       |     |
| Turn Windows features on or | in annother progra     | and avoid the second second second second | a contra contract contract of a contract |              |         |                  |       |     |
| off                         | Organize - Uninstal    | 1                                         |                                          |              |         |                  | 100 - | 0   |
|                             | Name                   | ^                                         | Publisher                                | Installed On | Size    | Version          |       | ^   |
|                             | Adobe AIR              |                                           | Adobe Systems Inc.                       | 09-10-2024   |         | 1.0.4990         |       |     |
|                             | Adobe Reader 9         |                                           | Adobe Systems Incorporated               | 09-10-2024   | 204 MB  | 9.0.0            |       |     |
|                             | BitRecover MBOX        | Viewer                                    | BitRecover                               | 21-10-2024   | 67.4 MB |                  |       |     |
|                             | BitRecover MSG C       | onverter Wizard                           | BitRecover                               | 14-11-2024   | 175 MB  |                  |       |     |
|                             | RitRecours MSG D       | unlicates Remover                         | BitRecover                               | 21-12-2024   | 17.4 MB |                  |       |     |
|                             | Uninstall              | r Wizard                                  | BitRecover                               | 05-12-2024   | 280 MB  |                  |       |     |
|                             | Distrectiver vivir 5 P | ecovery Wizard                            | PerfectData Software                     | 18-12-2024   | 9.79 MB |                  |       | - 5 |
|                             | EmailRaser Wizard      |                                           | BitRecover                               | 05-12-2024   | 58.6 MB |                  |       |     |
|                             | FlashFXP 5             |                                           | OpenSight Software LLC                   | 25-10-2024   |         | 5.4.0.3970       |       |     |
|                             | Gmail Backup Wiz       | erd                                       | RecoveryTools                            | 14-12-2024   | 172 MB  |                  |       |     |
|                             | Google Chrome          |                                           | Google LLC                               | 20-12-2024   |         | 131.0.6778.205   |       |     |
|                             | IMAP Backup Wiza       | ind                                       | RecoveryTools                            | 14-12-2024   | 172 MB  |                  |       |     |
|                             | M Intel® Graphics Dr   | iver                                      | Intel Corporation                        | 09-10-2024   | 74.2 MB | 20.19.15.5126    |       |     |
|                             | C Microsoft Edge       |                                           | Microsoft Corporation                    | 16-12-2024   |         | 131.0.2903.99    |       |     |
|                             | G Microsoft Office P   | rofessional Plus 2021 - en-us             | Microsoft Corporation                    | 17-12-2024   |         | 16.0.18227.20162 |       |     |
|                             | Alicenent OneDein      |                                           | Micmedit Competing                       | 14.12.3024   | 282 MAR | 24 226 1110 0004 |       | Y   |

-

• Once done, you will receive a pop-up asking for the **uninstallation confirmation**. So, simply click on "**Yes**".

| BitRecove | er MSG Duplicates Remover Uninstall                                                                        | ×   |
|-----------|----------------------------------------------------------------------------------------------------|-----|
| ?         | Are you sure you want to completely remove BitRecover MSG<br>Duplicates Remover and all of its components? |     |
|           | Yes No                                                                                                    | ] [ |

• At last, you will get a notification of the **MSG Duplicate Remover's successful deletion**. Thus, click on **Ok** to close the notification dialogue box.

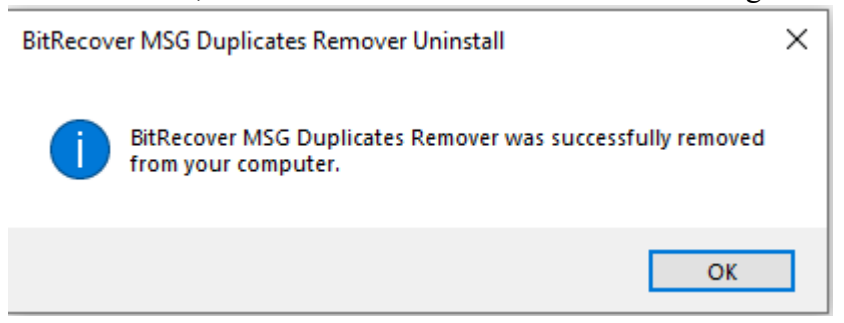